## Acceso del Padre/Guardian a PowerSchool

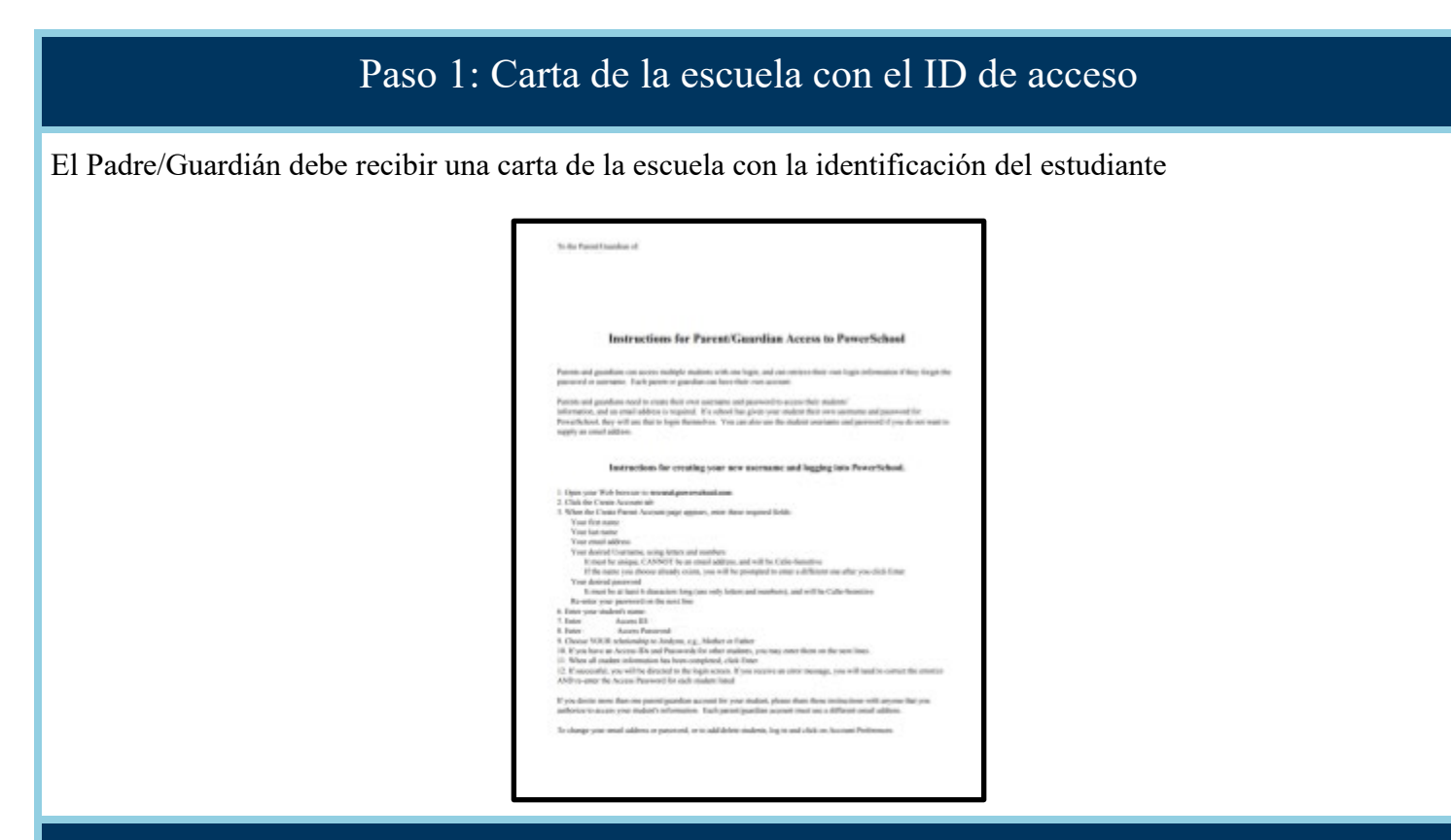

## Paso 2: Cree su nuevo nombre de usuario y contraseña de PowerSchool

Los Padres/Guardianes pueden tener acceso a varios estudiantes con una cuenta y pueden recuperar su propio nombre de usuario y contraseña si se les llega a olvidar, Cada Padre o Guardian puede tener su propia cuenta.

Los Padres/Guardianes necesitan crear su propio nombre de usuario y contraseña para acceder a la información de su estudiante y se require una dirección de correo electrónico.

- 1. Vaya a wccusd.powerschool.com
- 2. Haga clic en Create Account (Crear Cuenta) en la parte INFERIOR de la pantalla

| D Powe   | erSchool       |                              |    |         |
|----------|----------------|------------------------------|----|---------|
| Stude    | nt and Par     | ent Sign                     | In |         |
| Sign In  | Create Account |                              |    |         |
|          |                |                              |    |         |
| Username | •              |                              |    |         |
| Password | I              |                              |    |         |
|          |                | Forgot Username or Password? |    |         |
|          |                |                              |    | Sign In |

- 3. En la pagina de Crear Cuenta Primaria, introduzca estos campos requeridos:
  - Apellido (Last Name)

- Nombre (First Name)
- Correo electrónico. Si no tiene correo electrónico, puede crear una cuenta de gmail utilizando estas instrucciones <u>Gmail account using these instructions</u>.
- Su nombre de usuario deseado, con letras y números, no puede ser una dirección de correo electrónico, y sera sensible a las mayúsculas y minúsculas.
- Su contraseña deseada: debe tener al menos 6 caracteres de largo (utilice solo letras y números) y será sensible a las mayúsculas y minúsculas.
- Vuelva a introducir su contraseña en la siguiente línea

| PowerSchool            |                                |
|------------------------|--------------------------------|
| Create Parent Account  |                                |
| Parent Account Details |                                |
|                        |                                |
| First Name             |                                |
| Last Name              |                                |
| Email                  |                                |
| Desired Username       |                                |
| Password               |                                |
| Re-enter Password      |                                |
| Password must:         | •Be at least 3 characters long |

- 4. En la página Vincular Estudiantes a Cuenta :
  - Nombre de su estudiante
  - Número de identificación de acceso de su estudiante
  - Escriba la palabra clave de su estudiante
  - Elija el tipo de parentesco o relación con el estudiante, e.g., Madre o Padre

| Link Students to Account                  |                                                  |
|-------------------------------------------|--------------------------------------------------|
| Enter the Access ID, Access Password, and | Relationship for each student you wish to add to |
| your Parent Account                       |                                                  |
| Student Name                              |                                                  |
| Access ID                                 |                                                  |
| Access Password                           |                                                  |
| Relationship                              | Choose 🔻                                         |

5. Si tiene una identificación de acceso y palabra clave para otros alumnos usted las puede proporcionar en las siguientes líneas

| 2               |        |
|-----------------|--------|
| Student Name    |        |
| Access ID       |        |
| Access Password |        |
| Relationship    | Choose |
| 3               |        |
| Student Name    |        |
| Access ID       |        |
| Access Password |        |
| Relationship    | Choose |

6. Cuándo se ha proporcionado toda la información del alumno presione el botón "Enter"

| Access ID       |        |      |
|-----------------|--------|------|
| Access Password |        |      |
| Relationship    | Choose | •    |
|                 |        | Ente |